## **Custom Duty Payment on ICEGATE Portal**

## **Process Flow for HDFC Bank Corporate Net Banking**

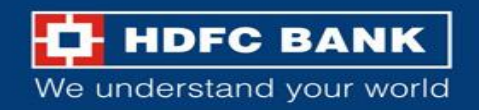

#### ICEGATE portal landing page

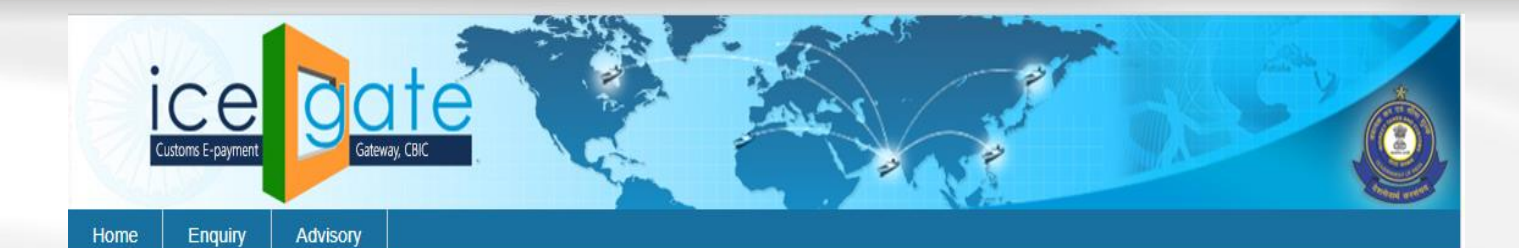

#### Icegate e-payment

| Select Duty Type      | ~ |
|-----------------------|---|
| Document Type         |   |
| Select Document Type  | ~ |
| Location              |   |
| Select Location       | • |
| Identification Number |   |
| Identification Number |   |
| Captcha               |   |
| Enter Captcha         |   |

Visit <u>https://cbicpay.icegate.gov.in/iceepay/</u> to pay your custom duty

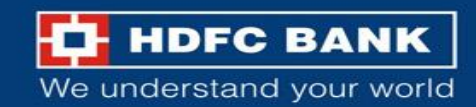

#### Log in with your credentials

| Icegate e-payment                   | Select 🧹 🔹 Duty Type from dropdown            |
|-------------------------------------|-----------------------------------------------|
| Duty Type ICES Custom Duty          | Select 🧹 • Document Type from dropdo          |
| Document Type BE                    | Add $\checkmark$ • Location from dropdown     |
| Location Nhava Sheva SEA (INNSA1)   | Insert $\prec$ • Identification Number (IEC C |
| Identification Number<br>ACYFS7152H | Select $\checkmark$ • Yes for ICEGATE ID      |
| Do you have loegate ID?<br>Yes O No | Input $\checkmark$ • ICEGATE Id and Password  |
|                                     | Key-in $\checkmark$ • Captcha                 |
| Captoha<br>oC6Q                     | Click $\checkmark$ • Login & Proceed          |
| OC6QXB 🔹                            |                                               |
| Login & Proce pd                    |                                               |

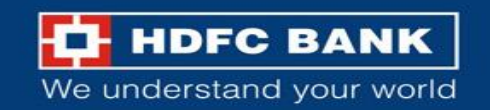

| Hon    | e           |             |                       |                        |                                 |               |              |
|--------|-------------|-------------|-----------------------|------------------------|---------------------------------|---------------|--------------|
| Logged | in as       |             |                       |                        |                                 |               |              |
| L      | ist of      | unpaid      | l challans            |                        |                                 |               |              |
| 10     | ntification | Number :    |                       |                        | Location Code : Delhi Air Cargo | ACC(INDEL4)   |              |
| De     | cument T    | ype : BE    |                       |                        |                                 |               |              |
|        | S.No.       | Select      | Challan No.           | Challan Date           | Document Number                 | Document Date | Total Amount |
|        | 1           | 0           | 2045238953            | Aug 7, 2023 3 14 12 AM | 7226557                         | 05-08-2023    | 9371099      |
|        |             |             |                       | Back                   | Confirm Challen                 |               |              |
| You    | can sele    | d maximum 1 | 0 chailans at a time. |                        |                                 |               | N            |

- After logging in, the user will be able to see the list of unpaid challans
- Select the challan to be paid. (User can select up to 10 challans at a time.)
- After selecting the challan number, click on Confirm Challan

HDFC BANK

We understand your world

#### List of selected challans

C Estopay kegate gov in/keepay/challansConfirmation

| ic               | ega             | te                     | 2.00                       | 2ª               | -            |
|------------------|-----------------|------------------------|----------------------------|------------------|--------------|
| Kome             |                 |                        |                            | e.               |              |
| List of s        | selected challa | ans                    |                            |                  |              |
| Identification N | iumber          |                        | Location Code : DelN Air C | argo ACC(INDEL4) |              |
| Document Typ     | w : BE          |                        |                            |                  |              |
| 5.86             | Challan No.     | Chalters Date          | Document Number            | Document Date    | Total Amount |
| 1                | 2845230953      | Aug 7, 2023 3:14 12 AM | 7225557                    | 05-08-2023       | 9371099      |
|                  |                 |                        | Back Pay New               |                  |              |
|                  |                 |                        | ð                          |                  |              |

• List of selected Challan is displayed on this screen.

\* 1

6 \$

• Click on **Pay Now** button to go to the next screen to select Bank.

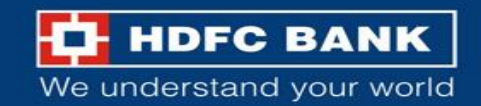

#### Mode of payment

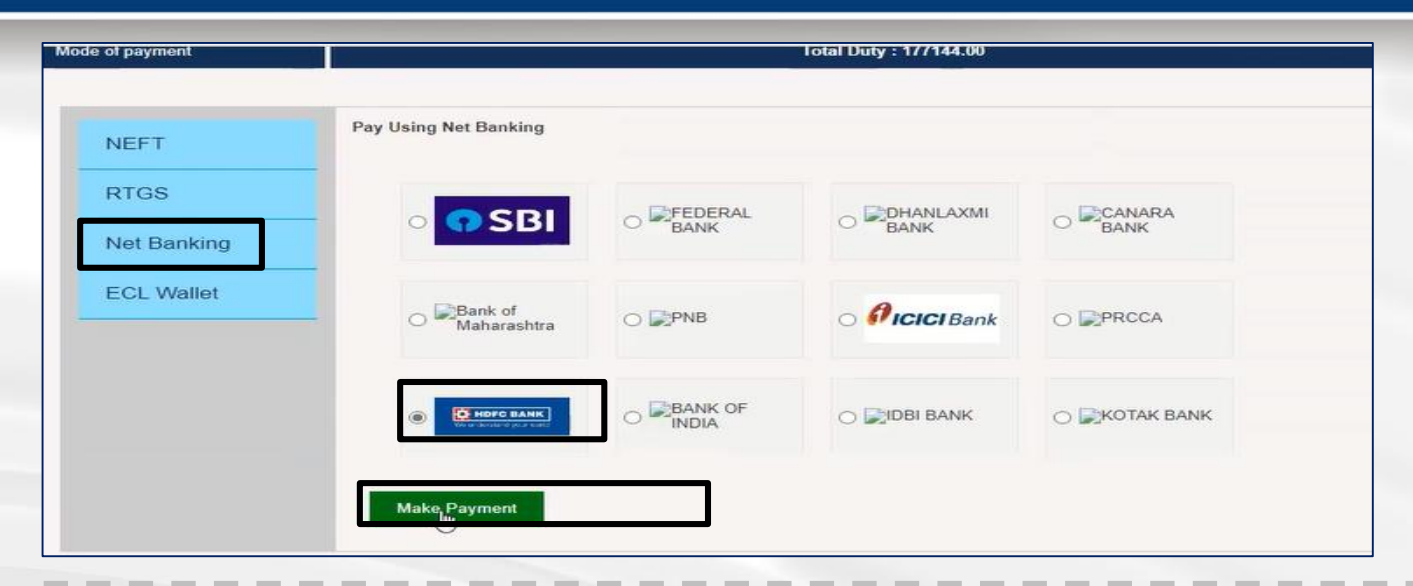

#### Select Payment mode as NetBanking

#### Select HDFC BANK for payment and click on Make Payment

*Please note, there is no change in the process to pay using NEFT/RTGS.* 

| Total Challans :           | 1                                       |
|----------------------------|-----------------------------------------|
| Entity type :              | 7                                       |
| Challan Number :           |                                         |
| Id number :                | ABCDA6756AACAMT                         |
| Challan Date :             | 26052023 19:47:54                       |
| Challan Status :           |                                         |
| Id name :                  | MYPORTCOMPANY                           |
| Transaction expiry date :  | 26052023 23:59:59                       |
| Document Number :          | 2357                                    |
| Document type :            | Торир                                   |
| Duty To Pay :              | 22013                                   |
| Total duty to pay :        | 22013                                   |
| Payment Channel :          | NB                                      |
| Icegate Reference Number : |                                         |
| Major head code :          | 8449                                    |
| Major head code amount :   | 22013                                   |
| PAYMENT_MODE :             | OHDFC Bank Retail   HDFC Corporate Bank |
|                            | PAY                                     |

Select HDFC Corporate Bank for payment through ENet / CBX

Click on Pay to make payment

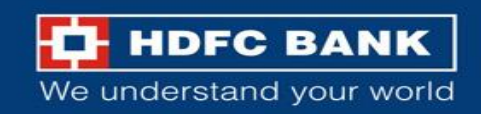

#### Maker Process

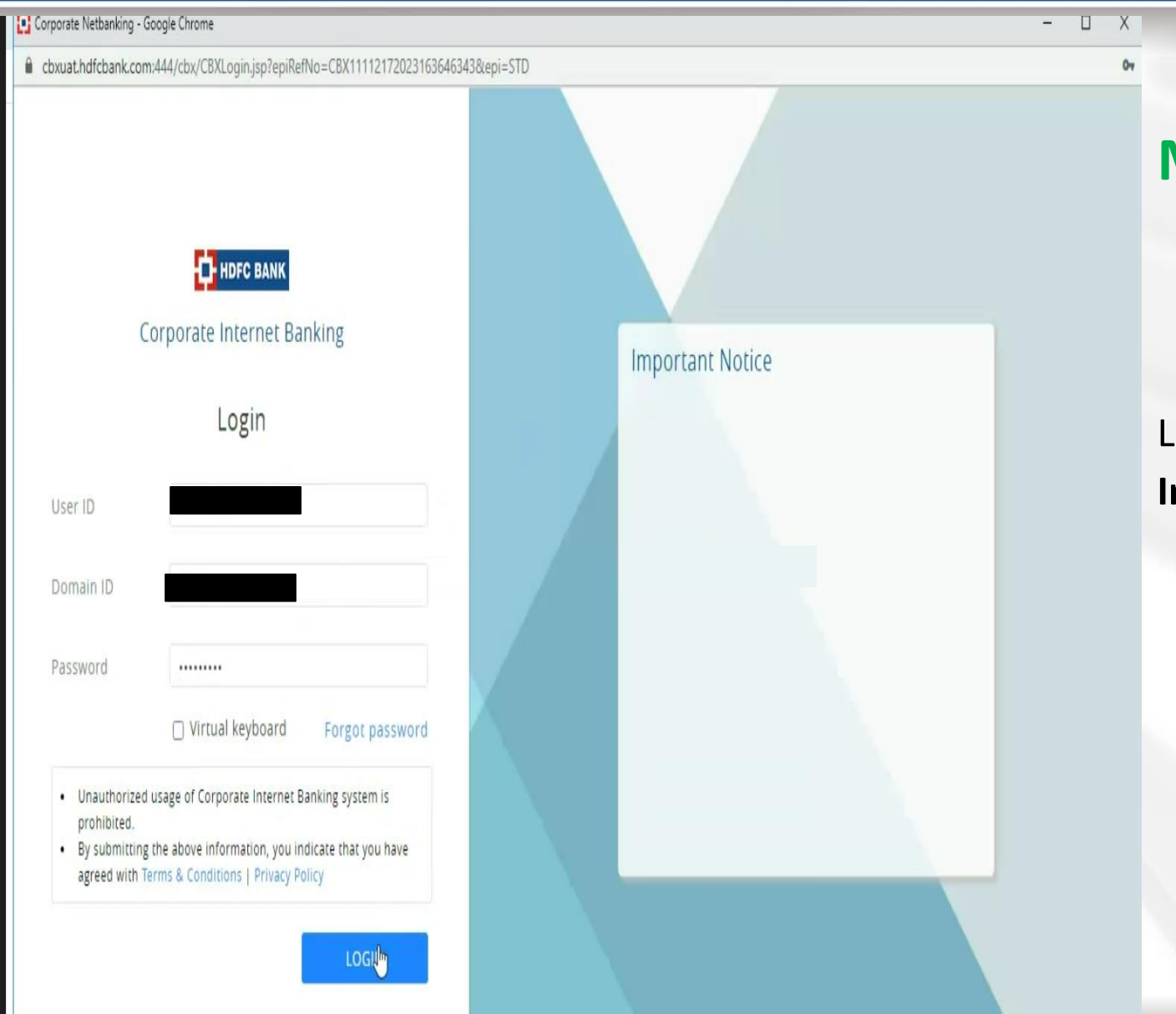

## **Maker Process**

Login CBX to submit the transaction through 'Maker / Inputter' ID credentials.

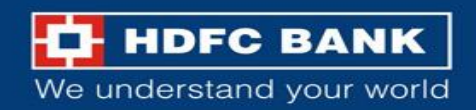

#### Verification process

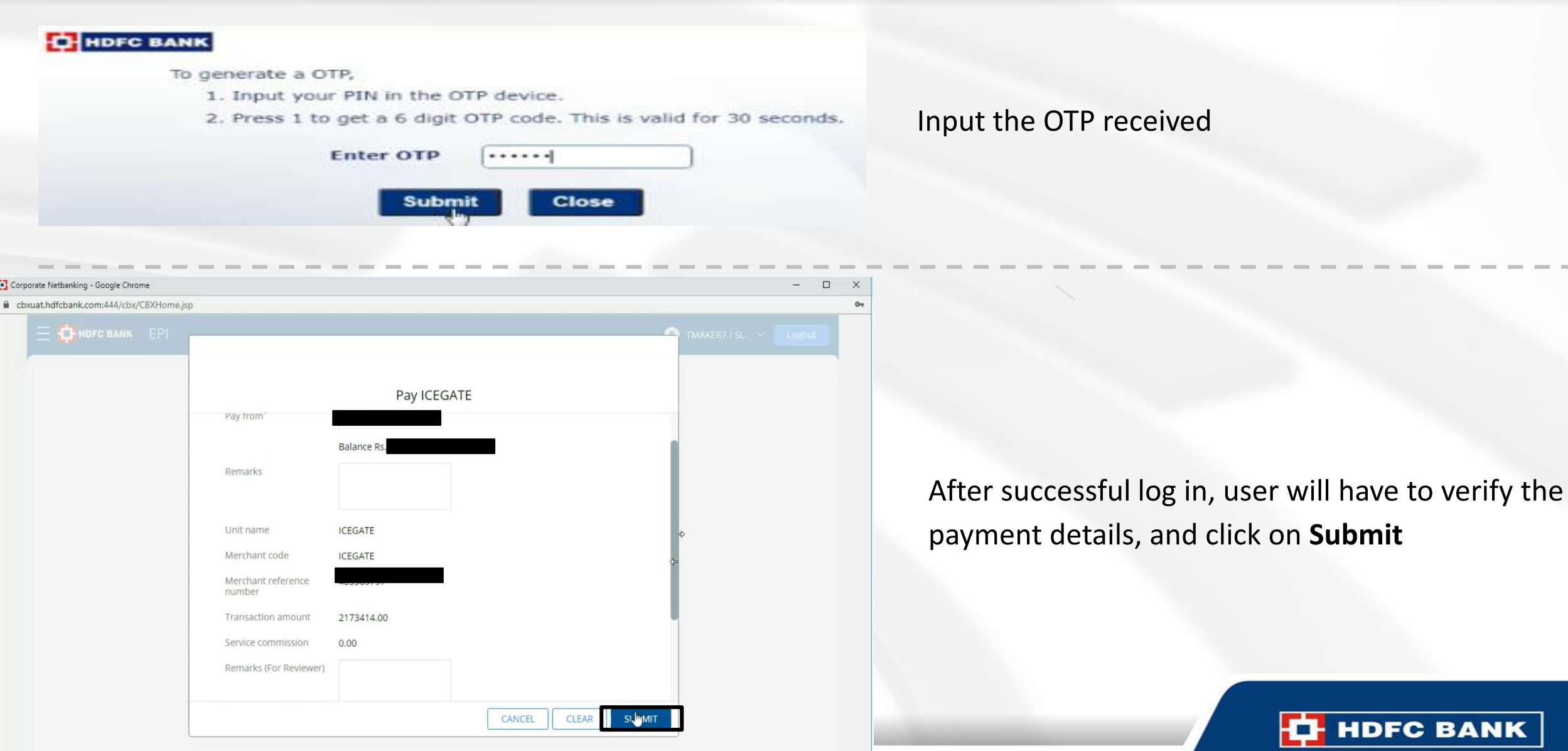

We understand your world

#### Transaction status

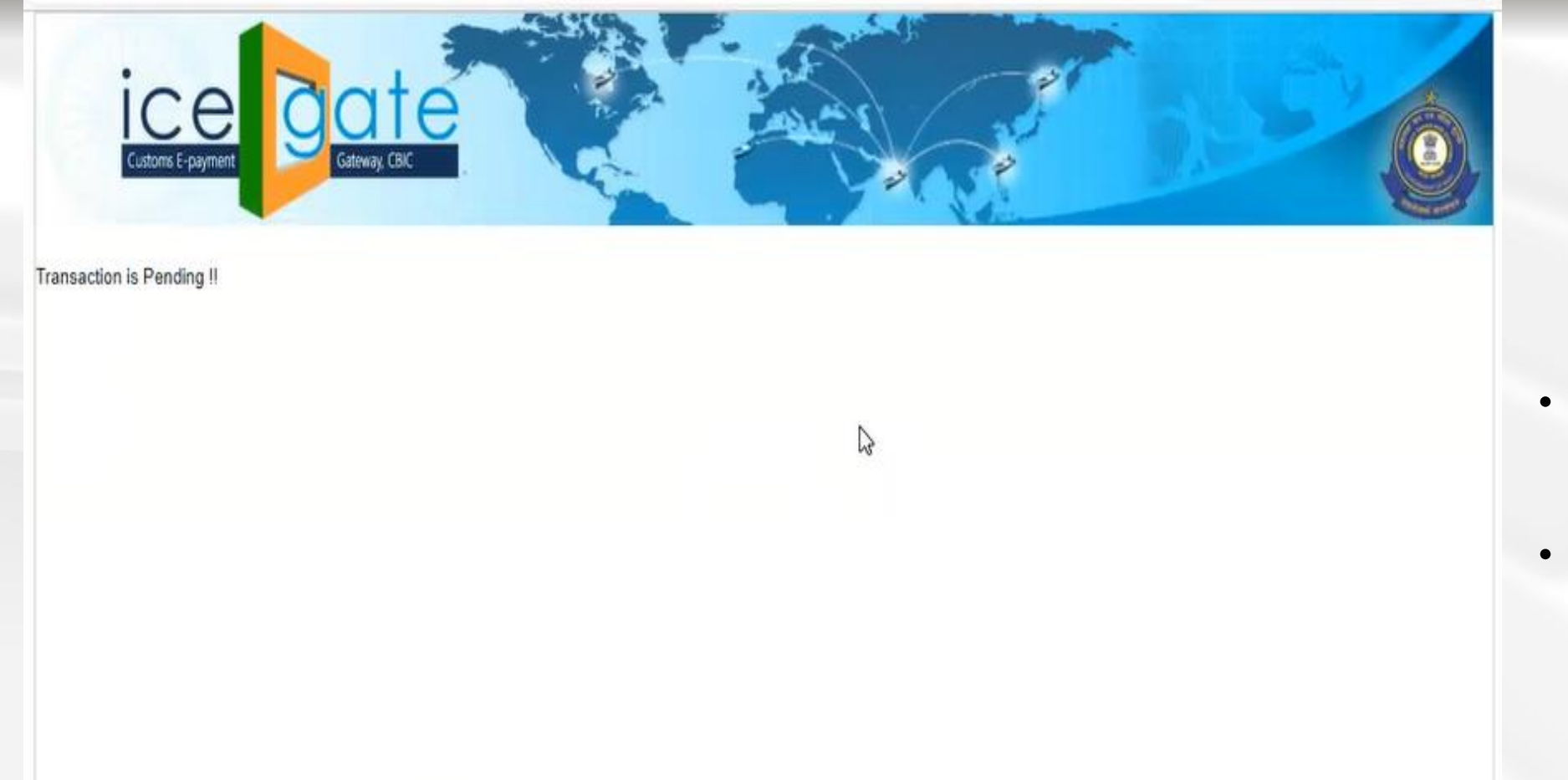

- Transaction initiated successfully.
- Please initiate authorisation
   / approval process on HDFC
   Bank corporate net banking.

We understand your world

#### Checker Process

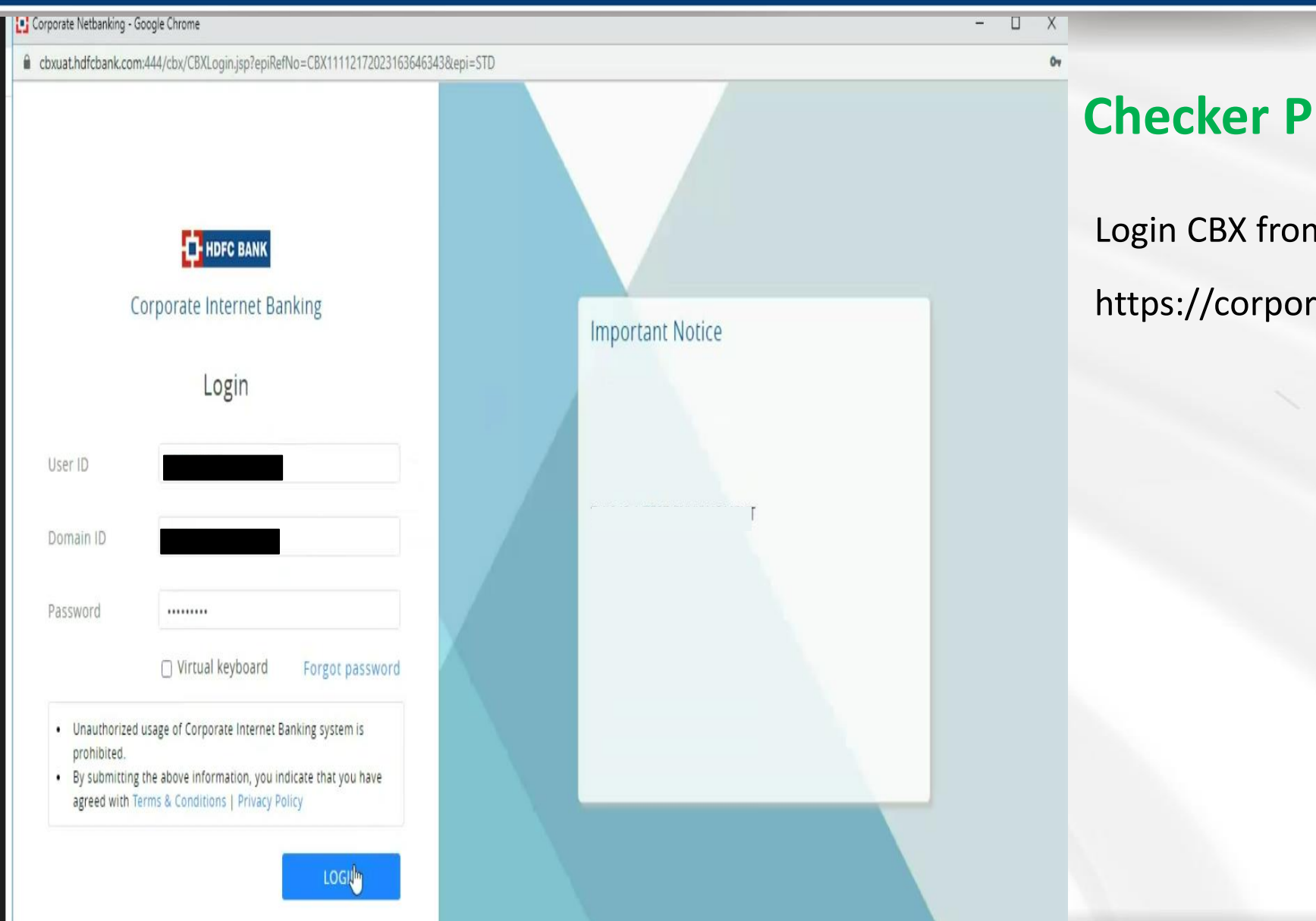

## **Checker Process**

Login CBX from Authoriser ID

https://corporatebanking.hdfcbank.com/cbx/

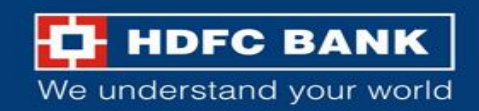

#### HDFC BANK

#### To generate a OTP,

- 1. Input your PIN in the OTP device.
- 2. Press 1 to get a 6 digit OTP code. This is valid for 30 seconds.

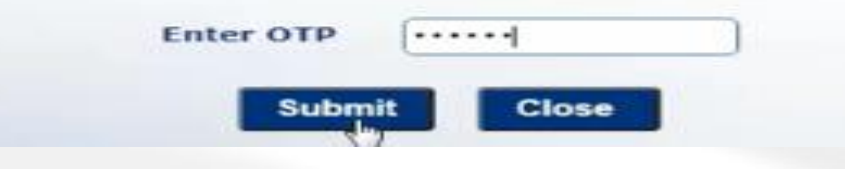

#### Input the OTP received

cbxuat.hdfcbank.com:444/cbx/CBXHome.jsp

| R                                                                   |                                   |                                     |                 | Î.                                                    | & QUICK IIIIKS                                                | W wy lavourites                      |                                    |  |
|---------------------------------------------------------------------|-----------------------------------|-------------------------------------|-----------------|-------------------------------------------------------|---------------------------------------------------------------|--------------------------------------|------------------------------------|--|
| Single                                                              |                                   | Multiple                            |                 | Bulk upload                                           | ACCOUNT SER                                                   | VICES                                |                                    |  |
| Select                                                              | ~                                 | VENDOR                              | ~               |                                                       | PAYMENTS                                                      |                                      |                                    |  |
|                                                                     |                                   | INITIATE                            |                 | INITIATE                                              | EXTERNAL APP                                                  | LICATION                             |                                    |  |
|                                                                     |                                   |                                     |                 |                                                       |                                                               | CREDIT CARD PORTA                    | L                                  |  |
|                                                                     |                                   |                                     |                 |                                                       |                                                               |                                      |                                    |  |
| ㅋ                                                                   |                                   |                                     |                 |                                                       | SME DIGITAL                                                   |                                      |                                    |  |
| Pending Appr                                                        | oval                              |                                     |                 |                                                       | SME DIGITAL                                                   | C)                                   |                                    |  |
| Dending Appro                                                       | oval<br>Payment Files-            | FLA Payment Files-                  | -TLA Service R  | equest                                                | SME DIGITAL                                                   | t.                                   |                                    |  |
| Pending Appr                                                        | oval<br>Payment Files-            | FLA Payment Files-                  | -TLA Service R  | equest<br>Refresh View All                            | SME DIGITAL                                                   | ining for paymen                     | nt cutoff                          |  |
| Pending Appr<br>Onscreen Payments<br>EPI STD Initiate               | oval<br>Payment Files-<br>From 5  | FLA Payment Files-<br>0100103727941 | -TLA Service Ri | equest<br>Refresh View All<br>₹ 200,152.00 >          | SME DIGITAL                                                   | ining for paymen                     | nt cutoff                          |  |
| Pending Appr<br>Onscreen Payments<br>EPI STD Initiate<br>19/05/2023 | oval<br>Payment Files-I<br>From 5 | FLA Payment Files-<br>0100103727941 | -TLA Service Ri | equest<br>Refresh View All<br>₹ 200,152.00 ><br>ⓒ ⑧ ① | SME DIGITAL                                                   | ining for paymer                     | nt cutoff                          |  |
| Pending Appr Onscreen Payments  EPI STD Initiate 19/05/2023         | oval<br>Payment Files-I<br>From 5 | FLA Payment Files-<br>0100103727941 | -TLA Service Ri | equest<br>Refresh View All<br>₹ 200,152.00 ><br>ⓒ ⑧ ⑪ | SME DIGITAL<br>TRADE ON NET<br>Time rema<br>C GST<br>04:17:47 | ining for paymen<br>ECMS<br>04:17:47 | nt cutoff<br>ACHCRED01<br>05:17:47 |  |
| Pending Appr<br>Onscreen Payments<br>EPI STD Initiate<br>19/05/2023 | oval<br>Payment Files-I<br>From 5 | FLA Payment Files-<br>0100103727941 | -TLA Service Ri | equest<br>Refresh View All<br>₹ 200,152.00 ><br>ⓒ ⑧ ① | SME DIGITAL                                                   | ECMS<br>04:17:47                     | nt cutoff<br>ACHCRED01<br>05:17:47 |  |
| Pending Appr Onscreen Payments  EPI STD Initiate 19/05/2023         | oval<br>Payment Files-I<br>From 5 | FLA Payment Files-<br>0100103727941 | -TLA Service Ri | equest<br>Refresh View All<br>₹ 200,152.00 ><br>ⓒ ⑧ ⑪ | SME DIGITAL                                                   | ining for paymen<br>ECMS<br>04:17:47 | nt cutoff<br>ACHCRED01<br>05:17:47 |  |

On "My Dashboard", go to Pending Approval > Onscreen payments to authorise the transaction

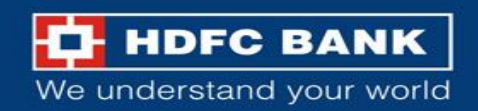

#### Flow for an authorization of transaction

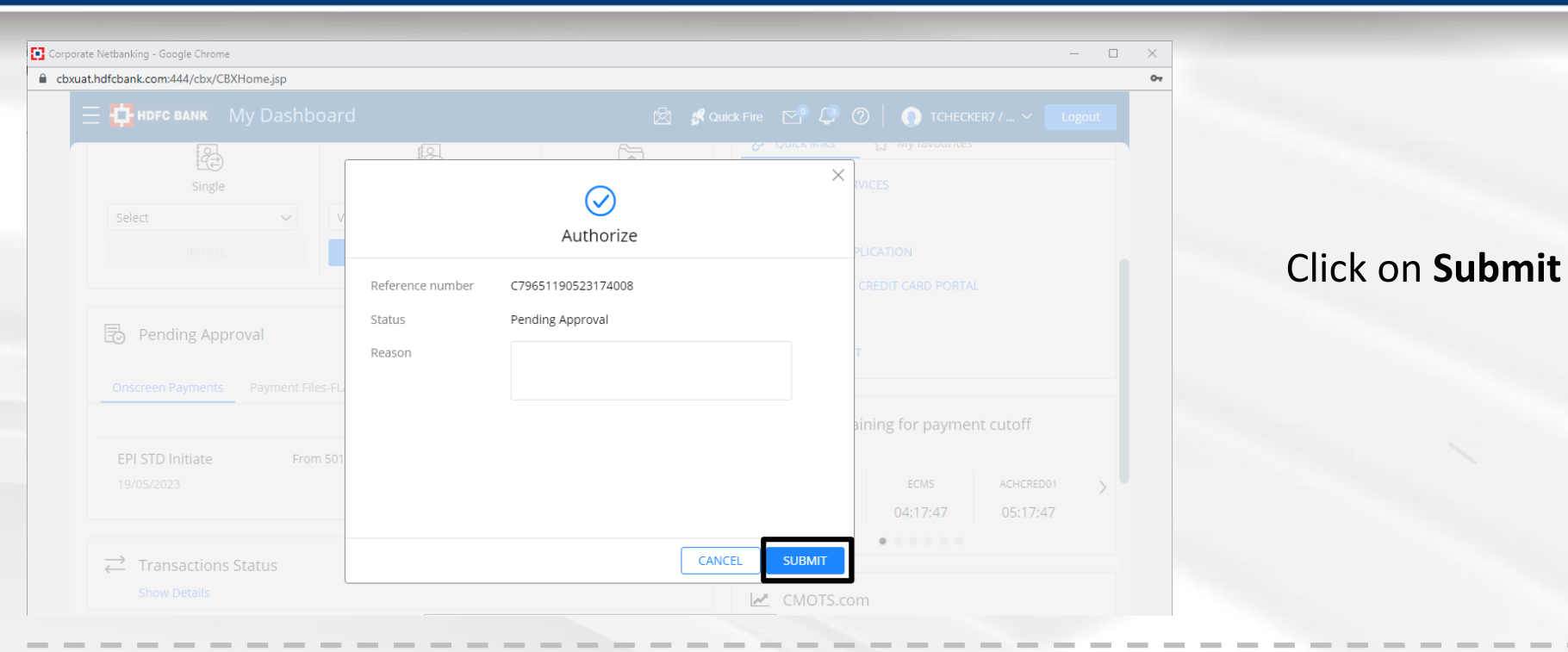

#### HDFC BANK

To generate a OTP,

- 1. Input your PIN in the OTP device.
- 2. Press 1 to get a 6 digit OTP code. This is valid for 30 seconds.

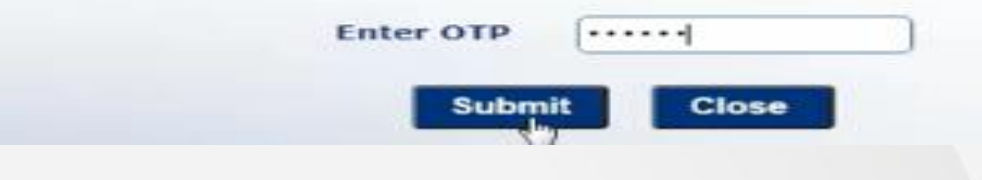

#### Input the OTP received

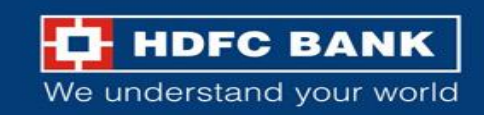

#### Status of Authorization

| xuat.hdfcbank.com:444/cbx/CBXHome.jsp |                  |                    |                      |                                                                      |
|---------------------------------------|------------------|--------------------|----------------------|----------------------------------------------------------------------|
| \Xi 🔂 ндрс валк 🛛 My Dashboa          |                  |                    | 🖞 🦸 Quick Fire 🔽 🖓 🧷 |                                                                      |
| Single Select                         | Reference number | C79651190523174008 | X                    | ES<br>ES<br>ATION<br>EDIT CARD PORTAL                                |
| Onscreen Payments Payment Files       |                  |                    |                      | ng for payment cutoff                                                |
|                                       |                  |                    | CLOSE                | ECMS         ACHCRED01         >           04:17:47         05:17:47 |
|                                       |                  |                    | CMOTS.com            | 1                                                                    |

• Payment has been successfully Authorised

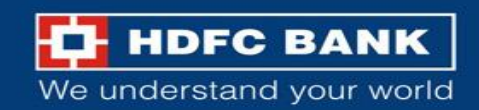

#### Flow for download the Bank receipt

| 🗙 🕂 ндгс валк 🛛 My Dashboa          | ırd                                | ×                         | Quick Fire 🕑 🔑 🕐   💽 TMAKER                                         | 7/SI 🗸 Logout     |
|-------------------------------------|------------------------------------|---------------------------|---------------------------------------------------------------------|-------------------|
| 🚱 My dashboard                      |                                    |                           |                                                                     |                   |
| Account services                    |                                    |                           |                                                                     |                   |
| Payments                            |                                    |                           | Bulletin Board                                                      |                   |
| External application                |                                    |                           | THIS IS A TEST ENVIRNOMENT                                          |                   |
| 🗊 Commercial credit card portal     |                                    |                           |                                                                     |                   |
| E Sme digital                       |                                    |                           | 🔗 Quick links 🖒 My favourites                                       |                   |
| न्न Trade on net                    |                                    |                           |                                                                     |                   |
| လ္လြဲ Design your canvas            | 탄근)<br>Multiple                    | نے<br>Bulk upload         | PAYMENTS                                                            |                   |
| Select ~                            | VENDOR ~                           |                           | EXTERNAL APPLICATION                                                |                   |
| INITIATE                            | INITIATE                           | INITIATE                  | COMMERCIAL CREDIT CARD PORTAL                                       |                   |
| E Tax / EPI Payments                |                                    | 🖄 🦸 Quick Fire            | E CP ↓ ② ↓ ① TMAKER7 / SL A TEST ENVIRNOMENT *** ⊕ Transfer Initial | Logout            |
|                                     |                                    |                           | Reference number                                                    | Payments          |
|                                     |                                    |                           | Search                                                              | Beneficiaries     |
| Transfers in progress Files in prog | ress - FLA Files in progress - TLA | Sent to bank              |                                                                     | ACH Mandate       |
| TTT 💳 C, 🚥 View by Status           | All Status                         |                           | Select to search                                                    | Payment Templates |
| Purpose Of Txn. Reference Merch     | hant Remitter Value Date           | Initiation Date, Currency | Amount Status Channel                                               | UPL Collections   |
| Payment Number Name                 | e Account No                       |                           |                                                                     | ACH Dashboard     |
| EPI C7729412 BILLI                  | DESK 01601140 12/05/2023           | 12-05-202 INR             | 1.00 Expired EPI                                                    | Service Requests  |
| EPI C7367108 ICEG                   | ATE 00600310 08/09/2022            | 08-09-202 INR             | 11.00 Expired EPI                                                   |                   |
| EPI C7366808 ICEG                   | ATE 00600310 08/09/2022            | 08-09-202 INR             | 10.00 Expired EPI                                                   |                   |

## To download the Bank Receipt, user can follow the below steps –

Select My Dashboard > Payments > View > Tax/EPI Payments

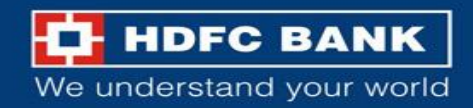

#### Acknowledgement URL to download the receipt

| 🗄 🔂 HDFO              | <b>c bank</b> Pa | yments          |           |                  |           | 🖄 🔏 Qui      | ck Fire 📋 [            | 2 🥲 🤊      | I TMAKEI   | R7 / SI 🗸 Logout                   |
|-----------------------|------------------|-----------------|-----------|------------------|-----------|--------------|------------------------|------------|------------|------------------------------------|
| 🗟 Tax / E             | Pl Payme         | **<br>nts       | *         |                  |           |              |                        |            | ⊕ Transfer | Initiate 🛩 View 🗸                  |
| Transfers i           | in progress      | Files in progr  | ess - FLA | Files in progres | ss - TLA  | Sent to bank | ]                      |            |            |                                    |
|                       | 000              | View by Status  | ✓ All Sta | itus 🗸           |           |              |                        | Select to  | search 🗸   |                                    |
| Purpose Of<br>Payment | Merchant<br>Name | Initiation Date | Currency  | Amount           | Status    | Channel      | No. Of<br>Transactions | Value Date | File Name  | Action                             |
| EPI                   | ICEGATE          | 21-07-202       | INR       | 2,173,414        | Processed | EPI          | 1                      | 21/07/2023 | -          |                                    |
| EPI                   | ICEGATE          | 29-06-202       | INR       | 409,236.00       | Rejected  | EPI          | 1                      | 29/06/2023 |            | Acknowledgemen<br>Download history |
| EPI                   | ICEGATE          | 19-05-202       | INR       | 200,152.00       | Processed | EPI          | 1                      | 19/05/2023 | -          | 000                                |

- Then go to "Sent to Bank" > Click on "..." in the Action menu.
- Click on Acknowledgement URL to download the receipt

We understand your world

#### Transaction status

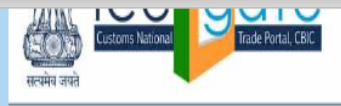

#### SUCCESS Transaction !

| E-<br>Customs(Inte          | RECEIPT<br>ernet) Duty Payment |            |
|-----------------------------|--------------------------------|------------|
| TOTAL CHALLANS              | 1 Wi                           | indow Snip |
| CHALLAN NUMBER              | 2042730997                     |            |
| ID NUMBER                   |                                |            |
| CHALLAN DATE                | 21072023 03:10:04              |            |
| ID NAME                     |                                |            |
| TRANSACTION EXPIRY DATE     | 21072023 23:59:59              |            |
| DOCUMENT NUMBER             | 4465959                        |            |
| DOCUMENT TYPE               | Торир                          |            |
| TOTAL DUTY TO PAY           | 2339044                        |            |
| ICEGATE REFERENCE NO        |                                |            |
| Bank Name                   | HDFC Bank                      |            |
| Date / Time of Payment      | 21072023 16:43:47              |            |
| Internet Transaction Number | 0483369785                     |            |
| Bank Branch Code            | HDFC0000001                    |            |
| Transaction Status          | SUCCESS                        |            |
|                             |                                |            |

Click here to Save e-Challan.

Payment acknowledgement for successful payments will be generated and will be auto downloaded.

It will be downloaded to system's default folder for downloads.

We understand your world

Also, there will be an option available to download Payment acknowledgement.

Note – The user will be auto-redirected to ICEGATE portal on 1<sup>st</sup> attempt. <u>User should not close the</u> <u>browser at this point, and wait for auto redirection</u> <u>to ICEGATE portal.</u>

From 2<sup>nd</sup> attempt onwards to download the bank receipt, there will be no auto-redirection

*EPI Acknowledgement receipt will be available only for 45 days after transaction initiation.* 

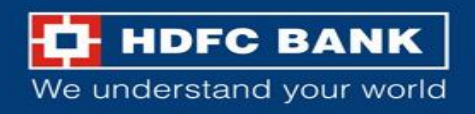

## **Status Enquiry**

| Customs E-payment Gat | way, CBIC             |  |
|-----------------------|-----------------------|--|
| me Enquiry Advisory   |                       |  |
|                       | Icegate e-payment     |  |
|                       | Duty Type             |  |
|                       | Select Duty Type 🗸    |  |
|                       | Document Type         |  |
|                       | Select Document Type  |  |
|                       | Location              |  |
|                       | Select Location       |  |
|                       | Identification Number |  |
|                       | Identification Number |  |
|                       | Captcha               |  |
|                       | Enter Captcha         |  |
|                       | 1N6K6A 📀              |  |
|                       |                       |  |

Visithttps://cbicpay.icegate.gov.in/iceepay/ and click on **Enquiry** 

- Post authorization, status will be updated on ICEGATE portal.
- Customer can check status of challan on ICEGATE Portal.
- Key in necessary details and then click on submit

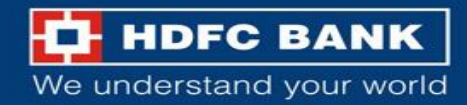

#### Enquiry details and Final challan download

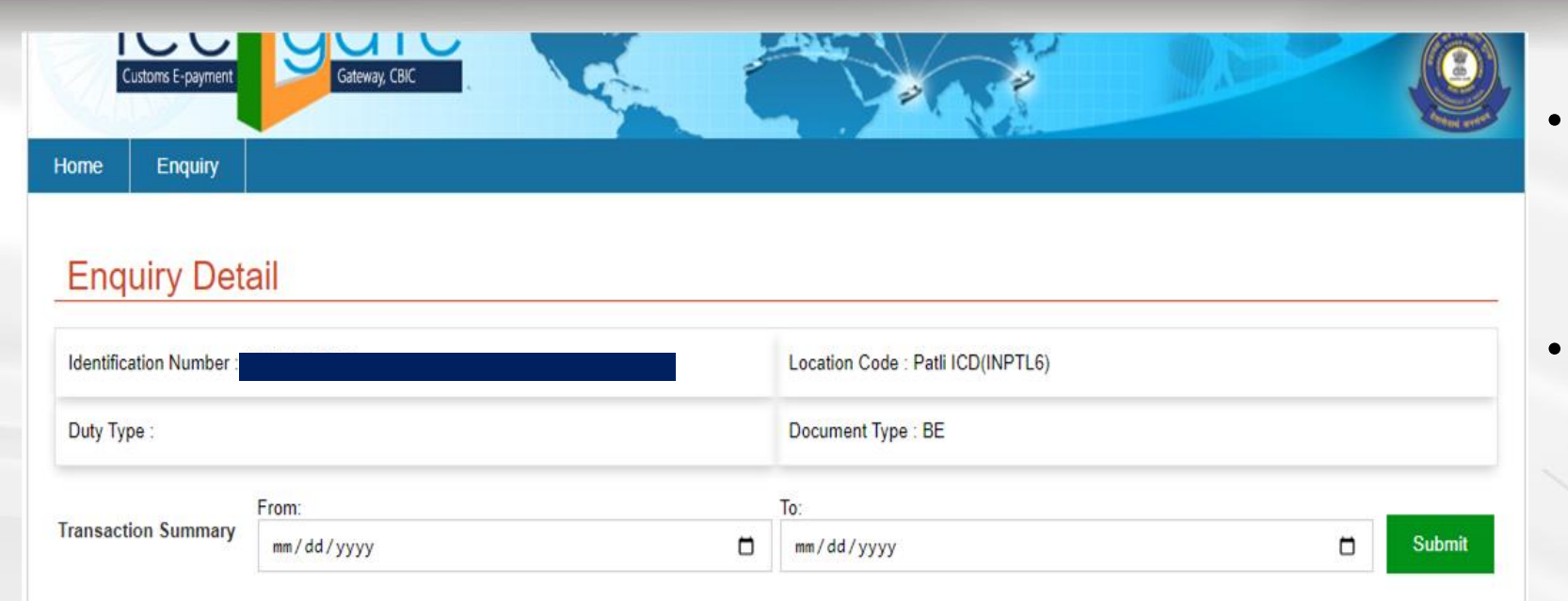

#### Please note

1) In case of Failure at "Payment Integration Status", when RBI/Bank status is shown as "Success", user is requested to re-initiate the transaction from the amount credited in the ECL wallet. 2) In case of Failure at "Bank/ RBI status", User needs to contact Bank for Refund.

3) In case of Pending at "Bank/ RBI Status" or Pending at "Payment Integration Status", User is requested to wait for transaction confirmation till 11:59:59 PM of the same day.

| IG Reference                   | Challans         | Payment Date               | Amount | Payment Initiated          | Bank/RBI<br>Status | Third Party Integration<br>Status | Action |
|--------------------------------|------------------|----------------------------|--------|----------------------------|--------------------|-----------------------------------|--------|
| 007000BEINPTL60318178134564766 | View<br>Challans | May 19, 2023 3:22:29<br>PM | 200152 | May 19, 2023 3:18:17<br>PM | PENDING            | NA                                | 2      |
| 007000BEINPTL60534546905349075 | View<br>Challans | May 19, 2023 5:44:04<br>PM | 200152 | May 19, 2023 5:34:55<br>PM | SUCCESS            | SUCCESS                           | Ľ      |

- User can now view challanstatus basis enquiry on date oftransaction summary.
- Final Challan can be downloaded using highlighted option.

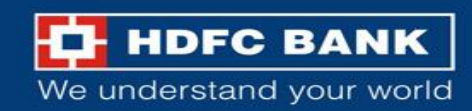

# THANK YOU

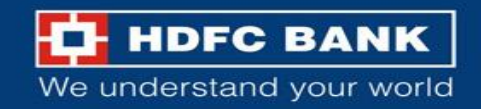

## **Custom Duty Payment on ICEGATE Portal**

## **Process Flow for HDFC Bank Corporate Net Banking (ENet)**

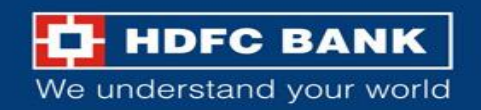

#### ICEGATE portal landing page

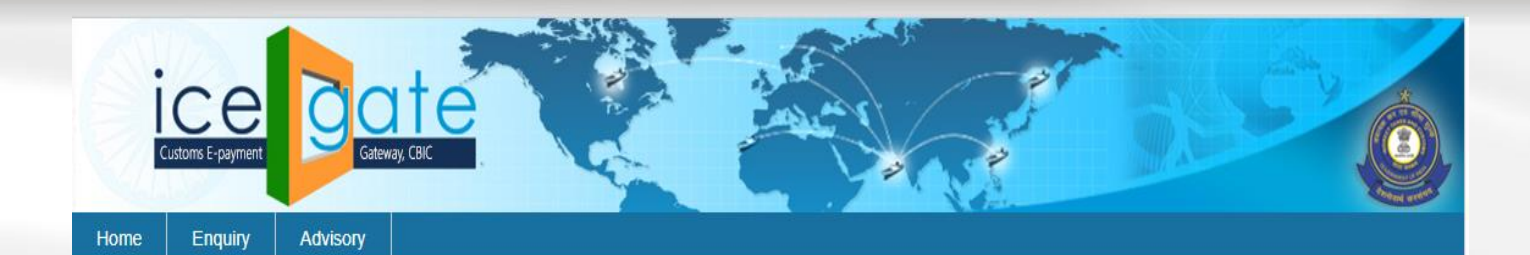

#### Icegate e-payment

|                       | ~ |
|-----------------------|---|
| 3 45                  |   |
| Document Type         |   |
| Select Document Type  | ~ |
| Location              |   |
| Select Location       | • |
| Identification Number |   |
| Identification Number |   |
| Captcha               |   |
| Enter Captcha         |   |

Visit <u>https://cbicpay.icegate.gov.in/iceepay/</u> to pay your custom duty

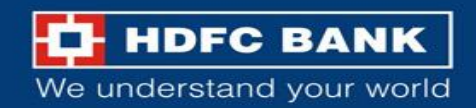

#### Log in with your credentials

| Icegate e-payment                   | Select 🧹 🔹 Duty Type from dropdown            |
|-------------------------------------|-----------------------------------------------|
| Duty Type ICES Custom Duty          | Select 🧹 • Document Type from dropdo          |
| Document Type BE                    | Add $\checkmark$ • Location from dropdown     |
| Location Nhava Sheva SEA (INNSA1)   | Insert $\prec$ • Identification Number (IEC C |
| Identification Number<br>ACYFS7152H | Select $\checkmark$ • Yes for ICEGATE ID      |
| Do you have loegate ID?<br>Yes O No | Input $\checkmark$ • ICEGATE Id and Password  |
|                                     | Key-in $\checkmark$ • Captcha                 |
| Captoha<br>oC6Q                     | Click $\checkmark$ • Login & Proceed          |
| OC6QXB 🔹                            |                                               |
| Login & Proce pd                    |                                               |

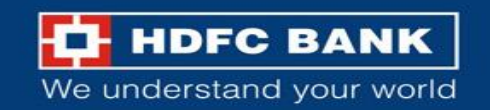

| f in as       |          |             |                        |                                |               |              |
|---------------|----------|-------------|------------------------|--------------------------------|---------------|--------------|
| ist of        | unpaid   | l challans  |                        |                                |               |              |
| fentification | n Number |             |                        | Location Code : Delhi Air Carg | ACC(INDEL4)   |              |
| locument T    | ype : BE |             |                        |                                |               |              |
| S.No.         | Select   | Challan No. | Challan Date           | Document Number                | Document Date | Total Amount |
| 1             | 0        | 2045238953  | Aug 7, 2023 3:14:12 AM | 7225557                        | 05-08-2023    | 9371099      |

- After logging in, the user will be able to see the list of unpaid challans
- Select the challan to be paid. (User can select up to 10 challans at a time.)
- After selecting the challan number, click on Confirm Challan

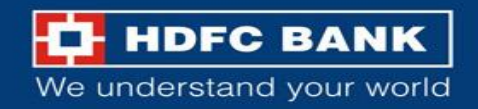

#### List of selected challans

C Estopay kegate gov in/keepay/challansConfirmation

| ic               | ega                               | te           | 2.5.                        | 2ª               | -            |
|------------------|-----------------------------------|--------------|-----------------------------|------------------|--------------|
| ome              |                                   |              |                             | 2                |              |
| List of s        | elected challa                    | ins          |                             |                  |              |
| Identification N | • : BE                            |              | Lecation Code : Delhi Air C | argo ACC(INDEL4) |              |
| 1000             | Challen No.                       | Challan Date | Document Number             | Document Date    | Tital Amount |
|                  | 2845230953 Aug 7, 2023 3:14 12 AM |              |                             |                  |              |

• List of selected Challan is displayed on this screen.

\* 1

6 \$

• Click on **Pay Now** button to go to the next screen to select Bank.

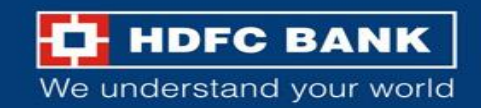

#### Mode of payment

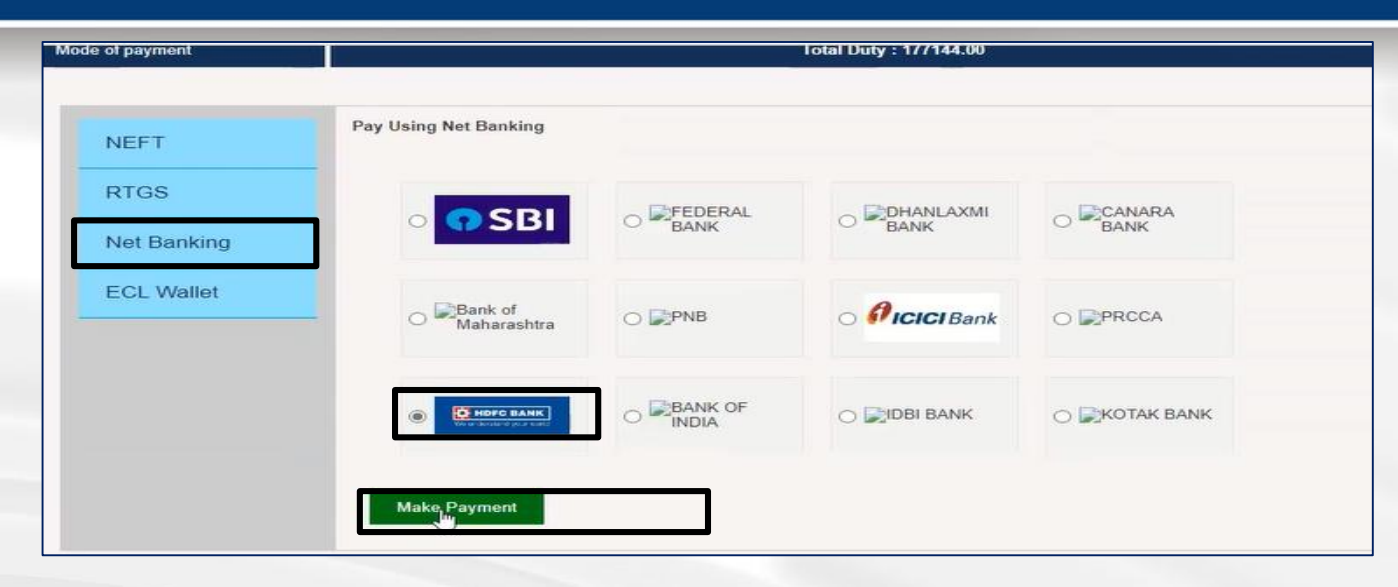

#### Select Payment mode as NetBanking

# Select **HDFC BANK** for payment and click on **Make Payment**

Please note, there is no change in the process to pay using NEFT/RTGS.

| Total Challans :           | 1                                       |
|----------------------------|-----------------------------------------|
| Entity type :              | 7                                       |
| Challan Number :           |                                         |
| Id number :                |                                         |
| Challan Date :             | 26052023 19:47:54                       |
| Challan Status :           |                                         |
| Id name :                  |                                         |
| Transaction expiry date :  | 26052023 23:59:59                       |
| Document Number :          | 2357                                    |
| Document type :            | Торир                                   |
| Duty To Pay :              | 22013                                   |
| Total duty to pay :        | 22013                                   |
| Payment Channel :          | NB                                      |
| Icegate Reference Number : |                                         |
| Major head code :          | 8449                                    |
| Major head code amount :   | 22013                                   |
| PAYMENT_MODE :             | OHDFC Bank Retail   HDFC Corporate Bank |
|                            | PAY                                     |

Select HDFC Corporate Bank for payment through ENet / CBX

Click on Pay to make payment

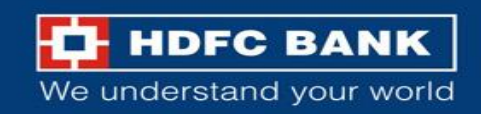

#### Maker Process

|--|

E-net Corporate Banking

## **Maker Process**

User Name
Domain ID

Submit

Login ENet to submit the transaction through 'Maker / Inputter' ID credentials

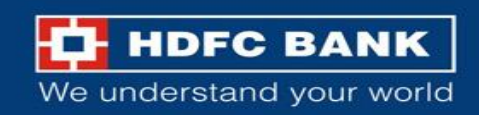

#### Verification process

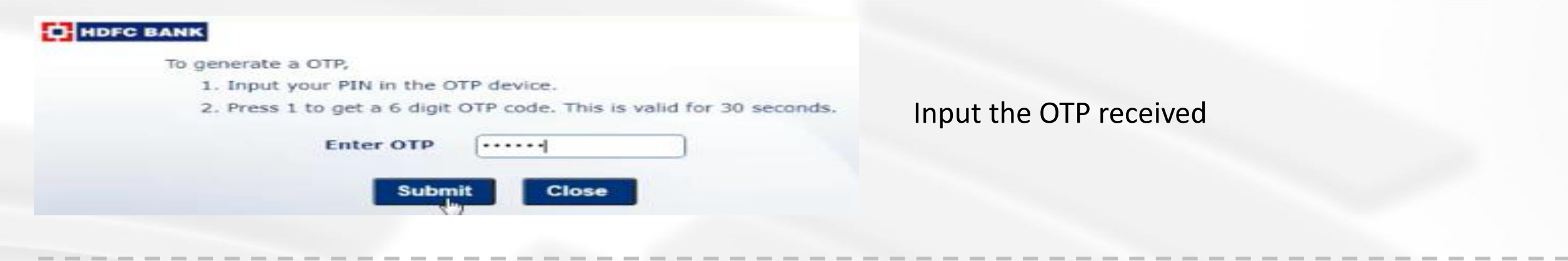

| HDFC BANK                   | er: TPSLINP Domain: TEST                                                                                                    | Logout                                                                                       |
|-----------------------------|----------------------------------------------------------------------------------------------------|----------------------------------------------------------------------------------------------|
|                             |                                                                                                    | Corporate Internet Bankin                                                                    |
| EPI >> Confirm              |                                                                                                    |                                                                                              |
| Confirm                     |                                                                                                    |                                                                                              |
| Company*                    |                                                                                                    |                                                                                              |
| Branch*                     | 101-104 TULSIANI CHAMBERSFREE PRESS JOURNAL MARGNAN                                                                                                | RIMAN POINT 🗸                                                                                |
| Account*                    |                                                                                                    |                                                                                              |
| Merchant Name               | ICEGATE T                                                                                                    |                                                                                              |
| Merchant RefNo              | 2075796404                                                                                                    |                                                                                              |
| Amount Currency             | INR                                                                                                    | ViewBalance                                                                                  |
| Amount                      | 177144.00                                                                                                    |                                                                                              |
| Service Charge              | 0.00                                                                                                    |                                                                                              |
| * Indicates Mandatory Field |                                                                                                    |                                                                                              |
|                             | Transaction initiated for Custom Duty payment has to be automode<br>authorised between 00:30:00 and 17:30:00                                       | Cancel same day within cut-off time. Custom duty payments to be initiated and                |
|                             | If the transaction is not fully authorised successfully on same day with<br>pending or expired transactions and re-initiate Custom Duty payment ac | in cut-off time, same will get expired. It is requested to check the status of<br>.cordingly |
|                             | Please note the above mentioned cut-off time is applicable only for Cr<br>time applies                                                             | stom Duty payment transactions. For any other payments, standard cut-off                     |
|                             |                                                                                                    |                                                                                              |

#### Select details from drop down > Verify

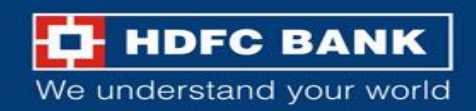

#### Transaction status

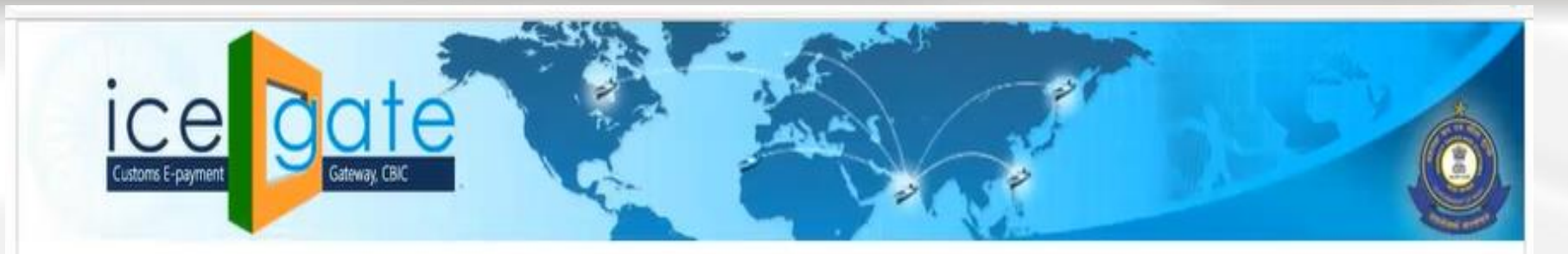

2

Transaction is Pending !!

- Transaction initiated successfully.
- Please initiate authorisation / approval process on HDFC Bank corporate net banking.

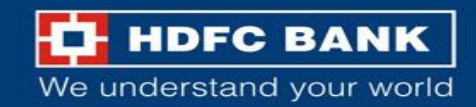

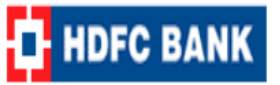

## **Checker Process**

## Welcome to ENet - Corporate Internet Banking

| Login ID:                                                                                         |                                                                                                    |
|---------------------------------------------------------------------------------------------------|----------------------------------------------------------------------------------------------------|
| Password:                                                                                         |                                                                                                    |
| Domain:                                                                                           |                                                                                                    |
| Login                                                                                             | Clear Help                                                                                                    |
| <ul> <li>Unauthorized usage of HDFC Inter</li> <li>By submitting your information, you</li> </ul> | Forgot Password?<br>net Banking System (ENet) is prohibited.<br>ı indicate that you agree with Terms & Conditions |

#### Login ENet from Authoriser ID

https://corporate.hdfcbank.com/EnetMVC/

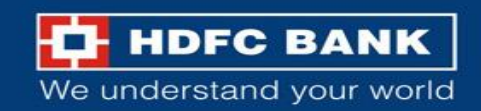

Account Services

Help

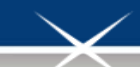

# ENet™ Help Line No's

022-30751995 022-30751996 022-30751997 022-30751998

ALC: 10 10

#### Funds Transfers Cash Management Services Administration Message Center Services

#### Dear DKJAIN

HDFC Bank welcomes you to ENet™, a fully secured, seamless, and Online Corporate Bankin

#### Account Services

Module provides a summary of all your accounts mapped in Enet to enable you to view, print and do

#### **Funds Transfer**

The said module provides an on-screen option for execution of funds transfers within :

- Multiple accounts of the corporate & its group companies.
- Third Party Beneficiaries having an a/c with the bank
- Tax Payments ٠

#### Go to Funds Transfer tab

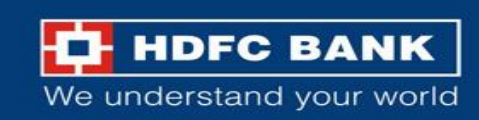

Show

| Account Services<br>Help | Funds Transfers | Cash Management Services              | Administration         | Message Center           |
|--------------------------|-----------------|---------------------------------------|------------------------|--------------------------|
| A/C to A/C Transfer      | S+              | le Transfor                           |                        |                          |
| Format A/C to A/C+       | Fulls           | is mansier                            |                        |                          |
| NEFT/RTGS Transf         | ers+ 1          | he Funds Transfer module allows       | the user to initiate   | internal alc transfers   |
| FORMAT NEFT/RT           | G\$+            | angle Allows single funds transfer    | from a remitter accor  | unt to a single mapped   |
| View                     |                 | Duick Allows multiple funds transfe   | ers from a remitter at | count to a single mapp   |
| Authorise                | E               | Bulk : Allows multiple funds transfer | s from a remitter acc  | ount to multiple mappe   |
| View CBDT Registr        | ation           | ingleNEFTIRTGS : Allows single fu     | unds transfer from a r | emitter account to a sir |
| Farmet UDI               | (               | DuickNEFTVRTGS : Allows multiple      | funds transfers from   | a remitter account to a  |
| Format OPI               | E               | SulkNEFTIRTGS : Allows multiple f     | unds transfers from a  | a remitter account to mu |

#### Click on Authorise

| Account Services   Funds 1 | Transfers Cash Management Services Administration Message Center PFMS Services Post Disbursement Statements Bill Pay GST Registration Customer S | Services |
|----------------------------|----------------------------------------------------------------------------------------------------|----------|
| Help                       |                                                                                                    |          |
| A/C to A/C Transfers+      | Payments >> Authorise                                                                                                    |          |
| Format A/C to A/C+         | Authorise                                                                                                    |          |
| Format A/C to A/C+         | Company * ALL COMPANY - Branch * ALL BRANCH -                                                                                                    |          |
| NEFT\RTGS Transfers+       | Account ALLACCOUNT V Check Account Balance Account Balance                                                                                       |          |
| FORMAT NEFT/RTGS+          | Status * Pending for Authorisation V                                                                                                    |          |
| View                       | Bene.IFSC Code                                                                                                    |          |
| Authorise Dra              | Payment Type * All V Download Type * Txt V                                                                                                    | _        |
| MIS Download               | Book Date From * 11/05/2023 🗰 To * 10/06/2023 🔤 To * 10/06/2023                                                                                  |          |
| Payment Reconciliation     | * Indicates Mandatory Field                                                                                                    | View     |
| Format IMPS                |                                                                                                    |          |

P - remaining for Authorization F - vialing for second Authorization Qiorjin - 1st Authorization Under Process RVP - Nisk Verification Pending
 G[orjO - 2nd Authorization Under Process A - Authorized E - Executed R - Rejected / Value Date Expired U[or]UP - Under Process J - Confirmation Under Process
 All transactions authorized after cut off time will be processed on the next day based on the availability of funds in the account.
 To view payment details/generate acknowledgement kindly click on the company Name HyperLink

| Payment Product                    | Monday to Friday                                             | 2nd and 4th Saturday   | National Holidays and Sunday |  |  |
|------------------------------------|--------------------------------------------------------------|------------------------|------------------------------|--|--|
| Funds Transfer (With in HDFC Bank) | Upto 10 PM no limit                                          | Upto 10 PM no limit    | Upto 6 PM no limit           |  |  |
| RTGS                               | Upto 7 PM no limit<br>Rs 1 Cr post 7 PM on all working days. | Rs 1 Cr cumulatively   | Rs 1 Cr cumulatively         |  |  |
| NFFT                               | Upto 4:30 PM no limit                                        | Do 31 oos sumulativalu | De 3 Lass sumulativalu       |  |  |

#### Select details and click on View

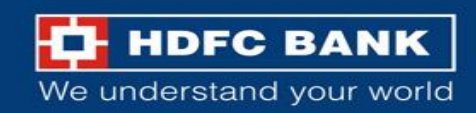

| ccount Services   Funds Tr<br>elp | ansfers | Cash Man    | agement Services | Admir | nistration Me | ssage Ce | nter PF | MS Servi   | ces  | Post Disb  | ursement     | Statements     | Bill Pa       | y   GST Re        | gistration Customer | Service |
|-----------------------------------|---------|-------------|------------------|-------|---------------|----------|---------|------------|------|------------|--------------|----------------|---------------|-------------------|---------------------|---------|
| A/C to A/C Transfers+             |         | Name        | Debit Account    | Туре  | Description   | code     | Name    | Amount     | Code | Status     | No/RRN       | Date           | Date          | Bank Br<br>Name N | anch Reference      | Inputte |
| Format A/C to A/C+                |         | 1HARDIK2    | 00011190054444   | 1     | EPIPayment    | ICEGATE  | ICEGATE | 913 147 00 |      | P          | 1000         | 11/05/2023     | 11/05/2023    |                   | ET305116207851      | TPSLIN  |
| Format A/C to A/C+                |         | IHARDIK2    | 00011190054444   | I     | EPIPayment    | ICEGATE  | ICEGATE | 177,144.00 |      | P          |              | 11/05/2023     | 11/05/2023    |                   | FT305116207854      | TPSLIN  |
| NEFT\RTG\$ Transfers+             |         |             |                  |       |               |          |         |            |      |            |              |                |               |                   |                     |         |
| FORMAT NEFT/RTGS+                 |         |             |                  |       |               |          |         |            |      |            |              |                |               |                   |                     |         |
| View                              | Page    | Total Count | 0                |       | Page Tota     | Amount   | 0.00    |            |      |            |              |                |               |                   |                     |         |
| Authorise                         | Total   | Count       | 0                |       | Total Amo     | unt      | 0.00    |            |      |            |              |                |               |                   |                     |         |
| MIS Download                      |         |             |                  |       |               |          |         |            |      |            |              |                |               |                   |                     |         |
| Payment Reconciliation            | Page    | 1 Of 1      |                  |       |               |          |         |            |      |            |              |                |               |                   |                     |         |
| Format IMPS                       |         |             |                  |       |               |          |         |            |      |            |              |                |               |                   |                     |         |
|                                   |         |             |                  |       |               |          |         |            | 1    | N - (Sing  | le,Reliance, | CBDT,CBEC.ed   | CMS) Q - Qui  | ck B - Bulk       | -                   |         |
|                                   |         |             |                  |       |               |          |         |            | 1    | L - OS-NEF | TZ-OS-RT     | GS J - Special | Payment I - ( | EPI.EPIPCS        | 1                   |         |

Select records that needs to be authorised or rejected. Then click on **Password** or **Reject** 

| A/C to A/C Transfers+ Page Total Count Total Count Total Count Total Count Total Count Total Count Total Count Total Count Page 1 Of 1 FORMAT NEFT/RTGS+ View Authorise MIS Download | Page To                         | Page Total Amount 1777<br>Total Amount 177 | Amount 177144.00<br>int 177144.00                               | nt 177144.00<br>177144.00      | Page Total Amount 177144.00<br>Total Amount 177144.00<br>N - (Single,F<br>L - OS-NEFT Z<br>Password*<br>Pending for Authorisation F - Waiting for second Authorisation Q[or]N - 1st Authorization Data For                                                                                                    |                                                |
|----------------------------------------------------------------------------------------------------|---------------------------------|--------------------------------------------|-----------------------------------------------------------------|--------------------------------|----------------------------------------------------------------------------------------------------|------------------------------------------------|
| Format A/C to A/C+ Format A/C to A/C+ Page 1 Of 1 FORMAT NEFT/RTGS+ View Authorise MIS Download                                                                                      | Total Ar                        | Total Amount 177                           | unt 177144.00                                                   | 177144.00                      | Total Amount     177144.00       N - (Single, F       L - OS-NEFT Z   Pending for Authorisation F - Waiting for second Authorisation Q[or]N - 1st Authorization Pending Index Present A. Authorization Pending Pending Pendi |                                                |
| Format A/C to A/C+ NEFT/RTGS Transfers+ Page 1 Of 1 FORMAT NEFT/RTGS+ View Authorise MIS Download                                                                                    |                                 |                                            |                                                                 |                                | N - (Single, F         L - OS-NEFT Z         Password*         Pending for Authorisation F - Waiting for second Authorisation Q[or]N - 1st Authorization Pending Lindor Peneded Units Data Ferroretics                                                                                                    |                                                |
| NEFT/RTGS Transfers+ Page 1 Of 1<br>FORMAT NEFT/RTGS+<br>View<br>Authorise<br>MIS Download                                                                                           |                                 |                                            |                                                                 |                                | Pending for Authorisation F - Waiting for second Authorisation Q[or]N - 1st Authorization Provided Units Data For                                                                                                    |                                                |
| FORMAT NEFT/RTGS+<br>View<br>Authorise<br>MIS Download                                                                                                    |                                 |                                            |                                                                 |                                | N - (Single,F     L - OS-NEFT Z     Password*                                                                                                    |                                                |
| View<br>Authorise<br>MIS Download                                                                                                    |                                 |                                            |                                                                 |                                | Pending for Authorisation F - Waiting for second Authorisation Q[or]N - 1st Authorization Pending Index Penders 1. Second P. Deleted Units Data For                                                                                                    |                                                |
| Authorise<br>MIS Download                                                                                                    |                                 |                                            |                                                                 |                                | Pending for Authorisation F - Waiting for second Authorisation Q[or]N - 1st Authorization Pending Judos Penetod Judos Penetod II.                                                                                                    | Reliance CBDT.CBEC.eCMS) Q - Quick B - Bulk    |
| MIS Download                                                                                                    |                                 |                                            |                                                                 |                                | Pending for Authorisation F - Walting for second Authorisation Q[or]N - 1st Authorization Pending Index Presented P. Deinded Units Data Free                                                                                                    | - OS-RTGS J - Special Payment I - (EPI,EPIPCS) |
|                                                                                                    |                                 |                                            |                                                                 |                                | Pending for Authorisation F - Walting for second Authorisation Q[or]N - 1st Authorization Pending Lindor Preserve A                                                                                                    |                                                |
| Format IMPS                                                                                                    |                                 |                                            |                                                                 |                                | Pending for Authorisation F - Walting for second Authorisation Q[or]N - 1st Authorization Pending Index Presented P. Deinded Units Data Free                                                                                                    |                                                |
|                                                                                                    |                                 |                                            |                                                                 |                                | Pending for Authorisation F - Waiting for second Authorisation Q[or]N - 1st Authorization Pending Index Preserve A Authorization F - Second R - Pended I Velice Data Fire                                                                                                    | Pasaword Heject                                |
| Authorization                                                                                                    |                                 |                                            |                                                                 |                                | Pending for Authorisation F - Waiting for second Authorisation Q[or]N - 1st Authorization Pending Index Preserve A Authorization F - Second R - Pended I Velice Data Fire                                                                                                    |                                                |
|                                                                                                    |                                 |                                            |                                                                 |                                | Pending for Authorisation F - Waiting for second Authorisation Q[or]N - 1st Authorizat                                                                                                    | Submit Cancel                                  |
| * Indicates Mandatory                                                                                                    |                                 |                                            |                                                                 |                                | Pending for Authorisation F - Waiting for second Authorisation Q[or]N - 1st Authorizat                                                                                                    |                                                |
|                                                                                                    |                                 |                                            |                                                                 |                                | - Waiting for second Authorisation Q[o                                                                                                    |                                                |
|                                                                                                    |                                 |                                            |                                                                 |                                | therization Linder Breezes A Authorized E. Evended B                                                                                                    | ation Q[or]N - 1st Authoriza                   |
|                                                                                                    | P - Pending for Authorisation F | for Authorisation F - Waiting for secon    | Waiting for second Authorisati                                  | for second Authorisation Of    | anonzation under Process A - Admonzed E - Executed R - Reject                                                                                                    | ted / Value Date Ex                            |
|                                                                                                    | P - Pending for Authorisation f | for Authorisation F - Waiting for secon    | Waiting for second Authorisati<br>- Authorized E - Executed R - | for second Authorisation Q[or] | All transactions authorized after cut off time will be processed on the next day                                                                                                    | bas                                            |

Enter authorisation Password and **Submit** 

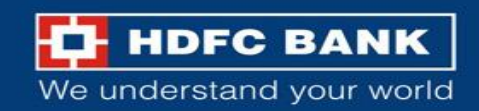

HDFC BANK

Last Successful Login : 28/07/2023 12:13:35 pm Last UnSuccessful Login : 26/07/2023 04:17:32 pm

Account Services | Funds Transfers | Cash Management Services | Administration | Message Center | Trade Finance | Services | B Bill Pay | GST Registration | Help

| A/C to A/C Transfers+ | Payments >> View                                                                         |
|-----------------------|------------------------------------------------------------------------------------------|
| Format A/C to A/C+    | View                                                                                     |
| NEFT\RTGS Transfers+  | Company * All COMPANIES V                                                                |
| FORMAT NEFT/RTGS+     | Branch * All BRANCHES V                                                                  |
| 16                    | Account * All ACCOUNTS V Status * Executed V                                             |
| view                  | 0 current                                                                                |
| Authorise             | Bene.IFSC Code                                                                           |
| IMPS                  | Payment Type *   All   Download Type *   Txt v                                           |
| Format IMPS           | Book Date From * 21/07/2023 To * 21/07/2023 Walue Date From * 21/07/2023 To * 21/08/2023 |
|                       | * Indicates Mandatory Field View                                                         |

#### Page 1 Of 1 Payment Payment Bene Bene **TESC** Company Company Debit Account 🔶 No/RRN **Booking Date** code Name Туре Description Code No 🔶 50100000000044 ICEGATE ICEGATE 2,339,044.00 Е 21/07/2023 EPIPayment

| Page Total Count | 0 | Page Total Amount | 0.00 |
|------------------|---|-------------------|------|
| Total Count      | 0 | Total Amount      | 0.00 |

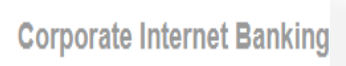

## Payment Acknowledgement Download

To download the Bank Receipt, user can follow the below steps -

The user will then go to Funds Transfer > View.

Then search the record. Then click on Company name to view record details

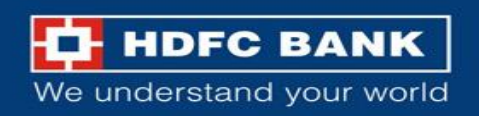

#### EPI Acknowledgement

#### HDFC BANK

Last Successful Login : 26/07/2023 04:15:50 pm Last UnSuccessful Login : 26/07/2023 04:17:32 pm

Corporate Internet Banking

#### Account Services | Funds Transfers | Cash Management Services | Administration | Message Center | Trade Finance | Services | B Bill Pay | GST Registration | Help |

EPI >> View A/C to A/C Transfers+ Format A/C to A/C+ EPIPayment Details NEFT\RTGS Transfers+ Value Date Transaction Date 2023-07-21 04:07:37 21-JUL-23 FORMAT NEFT/RTGS+ **Company Name** Branch Name Account No View **Client Code** Merchant Code ICEGATE ICEGATE Authorise Txn Amount Txn Currency INR 2,339,044.00 IMPS Merchant RefNo Txn ScAmount 0.00 483369785 Format IMPS Success StaticFlag Failure StaticFlag Ν Ν Date 2023-07-21 04-07-57 Error Reason Bank Reference No Error Code

Click on EPI Acknowledgement to view and download the Bank Receipt

Back EPIAcknowledgement

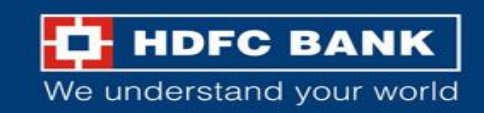

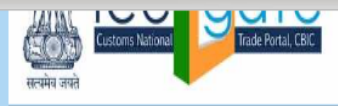

#### SUCCESS Transaction !

| E-<br>Customs(Inte          | RECEIPT<br>ernet) Duty Payment |             |
|-----------------------------|--------------------------------|-------------|
| TOTAL CHALLANS              | 1                              | Window Snip |
| CHALLAN NUMBER              | 2042730997                     |             |
| ID NUMBER                   |                                |             |
| CHALLAN DATE                | 21072023 03:10:04              |             |
| ID NAME                     |                                |             |
| TRANSACTION EXPIRY DATE     | 21072023 23:59:59              |             |
| DOCUMENT NUMBER             | 4465959                        |             |
| DOCUMENT TYPE               | Торир                          |             |
| TOTAL DUTY TO PAY           | 2339044                        |             |
| ICEGATE REFERENCE NO        |                                |             |
| Bank Name                   | HDFC Bank                      |             |
| Date / Time of Payment      | 21072023 16:43:47              |             |
| Internet Transaction Number | 0483369785                     |             |
| Bank Branch Code            | HDFC0000001                    |             |
| Transaction Status          | SUCCESS                        | $\sim$      |
|                             |                                |             |

Click here to Save e-Challan.

Payment acknowledgement for successful payments will be generated and will be auto downloaded.

It will be downloaded to system's default folder for downloads.

We understand your world

Also, there will be an option available to download Payment acknowledgement.

Note – The user will be auto-redirected to ICEGATE portal on 1<sup>st</sup> attempt. <u>User should not close the</u> <u>browser at this point, and wait for auto redirection</u> to ICEGATE portal.

From 2<sup>nd</sup> attempt onwards to download the bank receipt, there will be no auto-redirection

*EPI Acknowledgement receipt will be available only for 45 days after transaction initiation.* 

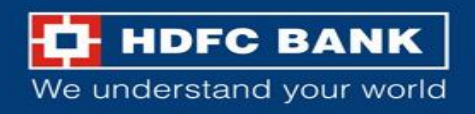

## **Status Enquiry**

| Customs E-payment Gat | way, CBIC             | SAN SAN SAN SAN SAN SAN SAN SAN SAN SAN |
|-----------------------|-----------------------|-----------------------------------------|
| me Enquiry Advisory   |                       |                                         |
|                       | Icegate e-payment     |                                         |
|                       | Duty Type             |                                         |
|                       | Select Duty Type 🗸    |                                         |
|                       | Document Type         |                                         |
|                       | Select Document Type  |                                         |
|                       | Location              |                                         |
|                       | Select Location       |                                         |
|                       | Identification Number |                                         |
|                       | Identification Number |                                         |
|                       | Captcha               |                                         |
|                       | Enter Captcha         |                                         |
|                       | 1N6K6A 📀              |                                         |
|                       |                       |                                         |

Visithttps://cbicpay.icegate.gov.in/iceepay/ and click on **Enquiry** 

- Post authorization, status will be updated on ICEGATE portal.
- Customer can check status of challan on ICEGATE Portal.
- Key in necessary details and then click on submit

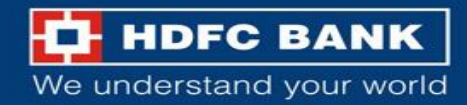

#### Enquiry details and Final challan download

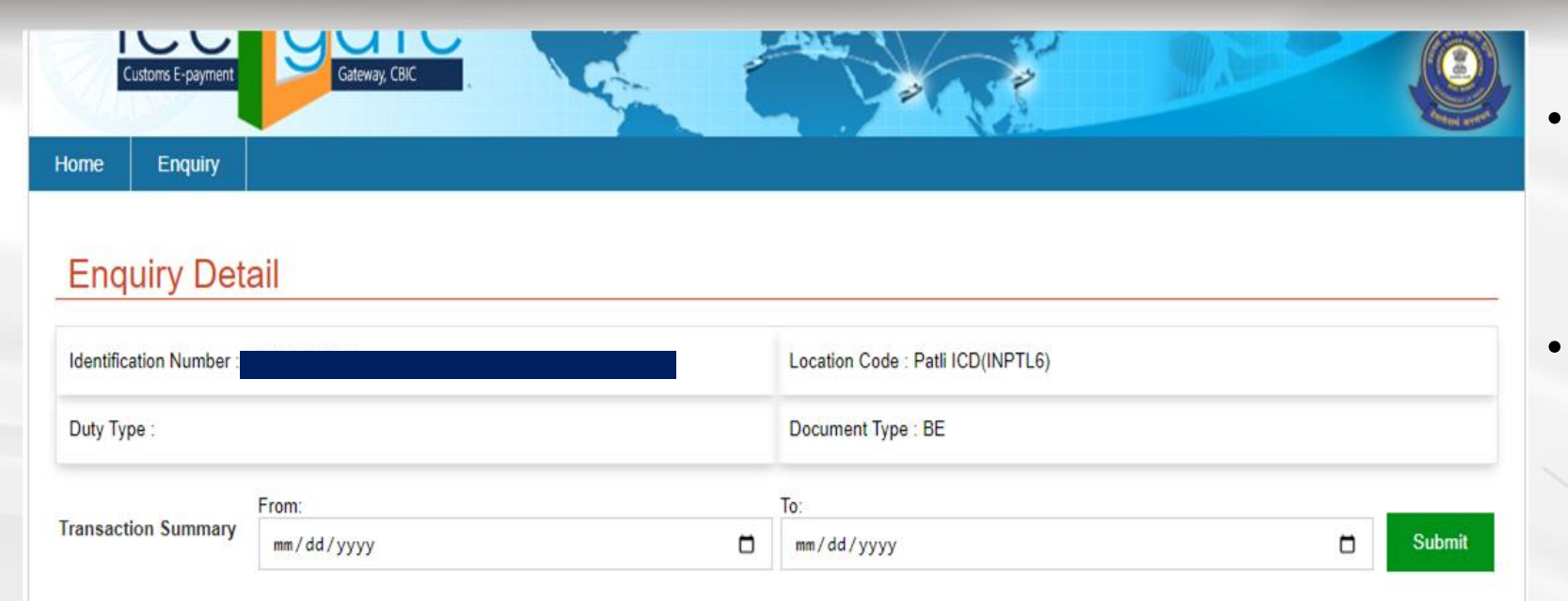

#### Please note

1) In case of Failure at "Payment Integration Status", when RBI/Bank status is shown as "Success", user is requested to re-initiate the transaction from the amount credited in the ECL wallet. 2) In case of Failure at "Bank/ RBI status", User needs to contact Bank for Refund.

3) In case of Pending at "Bank/ RBI Status" or Pending at "Payment Integration Status", User is requested to wait for transaction confirmation till 11:59:59 PM of the same day.

| IG Reference                   | Challans         | Payment Date               | Amount | Payment Initiated          | Bank/RBI<br>Status | Third Party Integration<br>Status | Action |
|--------------------------------|------------------|----------------------------|--------|----------------------------|--------------------|-----------------------------------|--------|
| 007000BEINPTL60318178134564766 | View<br>Challans | May 19, 2023 3:22:29<br>PM | 200152 | May 19, 2023 3:18:17<br>PM | PENDING            | NA                                | Ľ      |
| 007000BEINPTL60534546905349075 | View<br>Challans | May 19, 2023 5:44:04<br>PM | 200152 | May 19, 2023 5:34:55<br>PM | SUCCESS            | SUCCESS                           | Ľ      |

- User can now view challanstatus basis enquiry on date oftransaction summary.
- Final Challan can be downloaded using highlighted option.

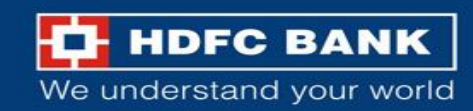

# THANK YOU

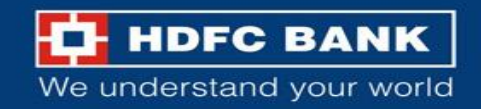